## How to print custom slide handouts from a PDF document.

Start by opening the PDF file you need to print and open the Acrobat "Print" dialog box by either clicking on "File" and then "Print" or by pressing the "CTRL" and "ALT" keys at the same time.

| Print                                                                                                    | ×                                                        |
|----------------------------------------------------------------------------------------------------|----------------------------------------------------------|
| Prigter: Ncseprint/J63-Color                                                                                                    | ] Help 🕢                                                 |
| Pages to Print<br>⊕ ∆II<br>© Current page<br>© Pages ∏ - 12<br>► More Options                                                                                                    | Comments & Forms Document and Markups Summarize Comments |
| Page Sizing & Handling  Poster  Multiple  Booklet  Size Options:  Et  Actual size  Shrink oversized pages  Choose paper source by PDF page size  Orientation:  Auto potrait/landscape Potrait | 11 x8.5 Inches                                           |
| C Landscape Want to print colors as gray & black?  Page Setup                                                                                                    | Page 1 of 12 Print Cancel                                |

Clicking on the "Printer:" drop menu you can select any available printer for handouts printed on paper, or if available, you can select the "Adobe PDF" option to create a new PDF handout with multiple slides per page.

| Print                                                                                                    | ×                                                         |
|----------------------------------------------------------------------------------------------------|-----------------------------------------------------------|
| Printer Acceptint U263-Color Properties Advanced                                                                                                    | Help 🕑                                                    |
| Send 1o Onelvote 2010 Page 14 Minosoft XPS Document Writer Carrolouses Page 14 Adobe PDF Quarrolouses Pages 1 1 More Options                                                                                                 | Comments & Forms Document and Markups  Summarize Comments |
| Page Sizing & Handling @         Size Options:         Et         Actual size         Shrink oversized pages         Choose paper source by PDF page size         Orientation:         Auto potrak/landscape         Potrait | 11 x 8.5 Inches                                           |
| C Landscape<br>Want to print colors as gray & black? ()<br>Page Setup                                                                                                    | Page 1 of 12 Print Cancel                                 |

Click on the "Multiple" button listed under "Page Sizing & Handling". Note the new options will appear below the "Multiple" button and the print preview box will also be updated automatically.

| Print                                                                                                    | ×                                                         |
|----------------------------------------------------------------------------------------------------|-----------------------------------------------------------|
| Printer: \\\cseprintU263-Color   Properties Advanced Copies: 1                                                              | Help 🖗                                                    |
| Pages to Print<br>⊛ ∆II<br>© Current page<br>© Pages ∏ - 12<br>► More Orninos                                               | Comments & Forms Document and Markups  Summarize Comments |
| Pages per sheet:<br>Custom                                                                                                  | Print<br>Slide#1<br>Preview                               |
| Orientation:<br>© Portrait<br>© Landscape<br>© Auto-rotate pages within each sheet<br>Want to print colors as gray & black? | Slide #3                                                  |
| Page Setup                                                                                                    | Page 1 of 3 (1) Print Cancel                              |

The "Pages per sheet:" drop menu has the option "Custom" which will allow you to specify the number of slides to print on each page by specifying the number of Columns by the number of Rows. In the example below it was entered with "1 by 3" to print 3 slides total as seen in the print preview.

| Print                                                                                                   |                                                                          |
|----------------------------------------------------------------------------------------------------|--------------------------------------------------------------------------|
| Printer: (\\cseprint\J263-Color   Properties Advance Content 1  Advance                                 | ed Help 😧                                                                |
| Lopies: µ v<br>Pages to Print<br>⊗ All<br>⊂ Current page<br>Pages 1 - 12<br>► More Options              | Comments & Forms Document and Markups Summarize Comments 8.5 x 11 Inches |
| Page Sizing & Handling ()<br>Size Poster () Multiple Dooklet<br>Pages per shee (Custom v 1 by 3         | Print                                                                    |
| Page order: Honzontal<br>Print page border<br>Orientation:<br>© Portrait                                | Preview                                                                  |
| © Landscape<br>□ Auto-rotate pages <u>w</u> ithin each sheet<br>Want to print colors as gray & black? ③ | Slide #3                                                                 |
|                                                                                                    | < 0 > Page 1 of 4 (1)                                                    |
| Page Setup                                                                                              | Print Cancel                                                             |

The "Pages per sheet:" drop menu also has preset options for the number of slides per page that you can also choose. The "Page Order" option will adjust if the slides are printed with any combination of bottom-up, top-down, left-right or right-left, but generally should be left and the default "Horizontal". The option "Print page border" is simply if you would like a page border printed around each slide or not.

| Prigter: [\\cseprint\U263-Color  Properties Advanced Copies: 1 Advanced Pages to Print Advanced Advanced Advanced Advanced Pages It - 12 More Options Page Sizing & Handling  Figs Size Poster Fig Multiple Booklet Pages per Sheet Fig Poster Fig Poster Fig                                                                                                    | Lep ? Comments & Forms Document and Markups Summarize Comments           |
|----------------------------------------------------------------------------------------------------|--------------------------------------------------------------------------|
| Copies:       1         Pages to Print         II         Current page         Pages ji - 12         More Options         Page Sizing & Handling         Size         Poster         Size         Optime         Booklet         Oges per sheet:                                                                                                    | Comments & Forms Document and Markups  Summarize Comments                |
| Pages to Print<br>◎ All<br>○ Current page<br>○ Current page<br>○ Current page<br>○ Super 1 - 12<br>► More Options<br>Pages Sizing & Handling<br>◎<br>○ Size<br>● Poster<br>▷ Multiple<br>● Booklet<br>■ Current page<br>● Dester<br>● Size<br>● Size | Comments & Eorms Document and Markups Summarize Comments 11 x 8.5 Inches |
| Quirnt page     Current page     Pages 1-12     More Options Page Sizing & Handling     Im Poster     Im Poster     Im Pos                                                                                                    | Document and Markups Summarize Comments                                  |
| Current page<br>Pages [1 - 12<br>► More Options<br>Page Sizing & Handling ③<br>E Size E Poster E Multiple E Booklet<br>roges per sheet: € ↓ by                                                                                                    | Summarize Comments                                                       |
| Pages µ - 12<br>→ More Options<br>Page Sizing & Handling<br>Size  Poster  Size  Booklet Project poster Project poster Project post                                                                                                    | 11 x85 Inches                                                            |
| More Options Page Sizing & Handling  Size Poster Size Size Poster Poster Profile Poster Profile Poster Poster Pos                                                                                                    | 11 x8.5 Inches                                                           |
| Page Sizing & Handling ()<br>Size Poster () Multiple Booklet<br>reges per sheet: () by Pr                                                                                                    | 11 x 8.5 Inches                                                          |
| Size Poster Multiple Booklet                                                                                                    | 11 x 8.5 Inches                                                          |
| rages per sheet:                                                                                                    | dint Drovia                                                              |
| rages per sheet: 6 by                                                                                                    |                                                                          |
|                                                                                                    | +++  F+  F+  F+  F+  F+  F+  F+  F+                                      |
| Page order: Horizontal                                                                                                    | Slide #1 Slide #2 Slide #3                                               |
| Print page border                                                                                                    |                                                                          |
| Orientation                                                                                                    |                                                                          |
| Portrait                                                                                                    | Slide #4 Slide #5 Slide #6                                               |
| © Landscape                                                                                                    |                                                                          |
| Auto-rotate pages within each sheet                                                                                                    |                                                                          |
| Want to print colors as gray & black?                                                                                                    |                                                                          |
|                                                                                                    |                                                                          |
|                                                                                                    |                                                                          |
| <                                                                                                    | ``````````````````````````````````````                                   |
|                                                                                                    | Page 1 of 2 (1)                                                          |
| Page Setup                                                                                                    | Print Cancel                                                             |

The last important option is the "Orientation" choices of "Portrait" versus "Landscape". This is the page orientation and not the slide orientation on the page. If you have any doubts about the settings being correct for you needs, Adobe provides an excellent print preview area in the "Print" window, so what you see is what will be printed.

| Print                                                                                                    | <b>X</b>                                                                     |
|----------------------------------------------------------------------------------------------------|------------------------------------------------------------------------------|
| Printer: [\\cseprintU263-Color  Properties] Advanced Copies: 1                                                                                                    | Help 😧                                                                       |
| Pages to Print<br>● △II<br>○ Current page<br>○ Pages 1 - 12<br>► More Options                                                                                                    | Comments & Forms Document and Markups Summarize Comments 8.5 x 11 Inches     |
| Page Sizing & Handling<br>Pages per sheet:<br>Pages per sheet:<br>Page order:<br>Print page border<br>Orientation:<br>Portrait<br>andrscape:<br>procertotate pages within each sheet<br>Want to print colors as gray & black? | Slide #2<br>Print<br>Slide #2<br>Slide #4<br>Preview<br>Slide #5<br>Slide #5 |
| <     Page Setup                                                                                                    | Page 1 of 2 (1) Print Cancel                                                 |